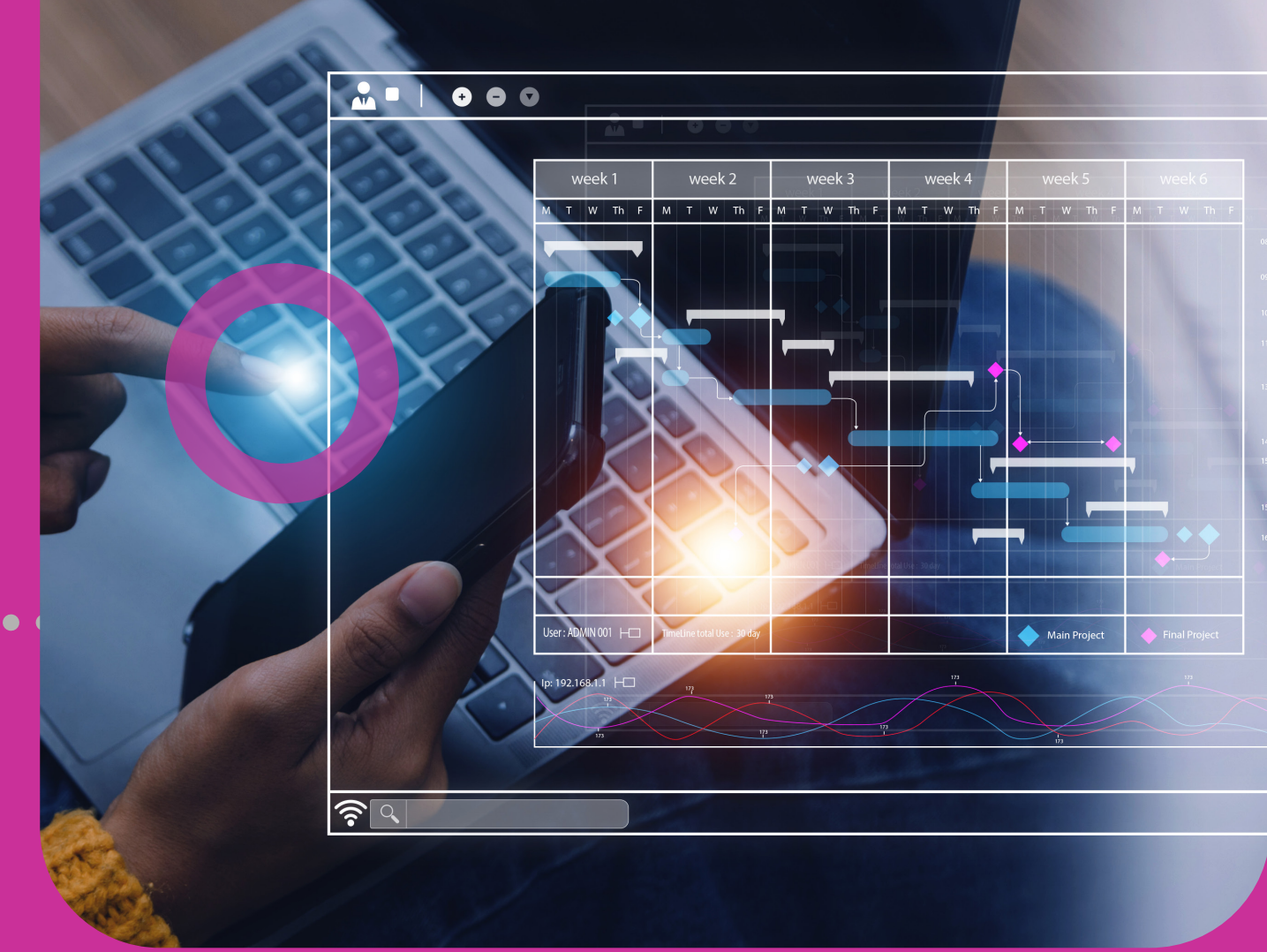

9

# Transactions

FAVOURITESSCHEDULEDACTIVITY

# **Setion 9 Contents**

| Transactions                   | 211 |
|--------------------------------|-----|
| Favourites                     | 213 |
| Saving Favourites              | 213 |
| Viewing Favourite Transactions | 216 |
| Scheduled                      | 219 |
| Viewing Scheduled Transactions | 219 |
| Scheduling Transactions        | 221 |
| Activities                     | 232 |
| Viewing Online Activities      | 232 |
| Batch Process                  | 235 |

## **Saving Favourites**

Corporate RepublicOnline allows you to save completed payments and transfers as favourites for future use.

This can be done through either the:

ACTION PANEL

or

B

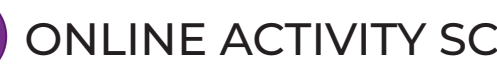

ONLINE ACTIVITY SCREEN

### **Saving Favourites Action panel**

Go to the ACTION PANEL of the RESULTS Nepublic Bank page of your completed transaction.

Select SAVE AS FAVOURITE

Input a description for the transaction •••••••

Select OK

Select the tick ••

Save Transfer as Favourite Name Test The following message will appear ..... 1 Cancel

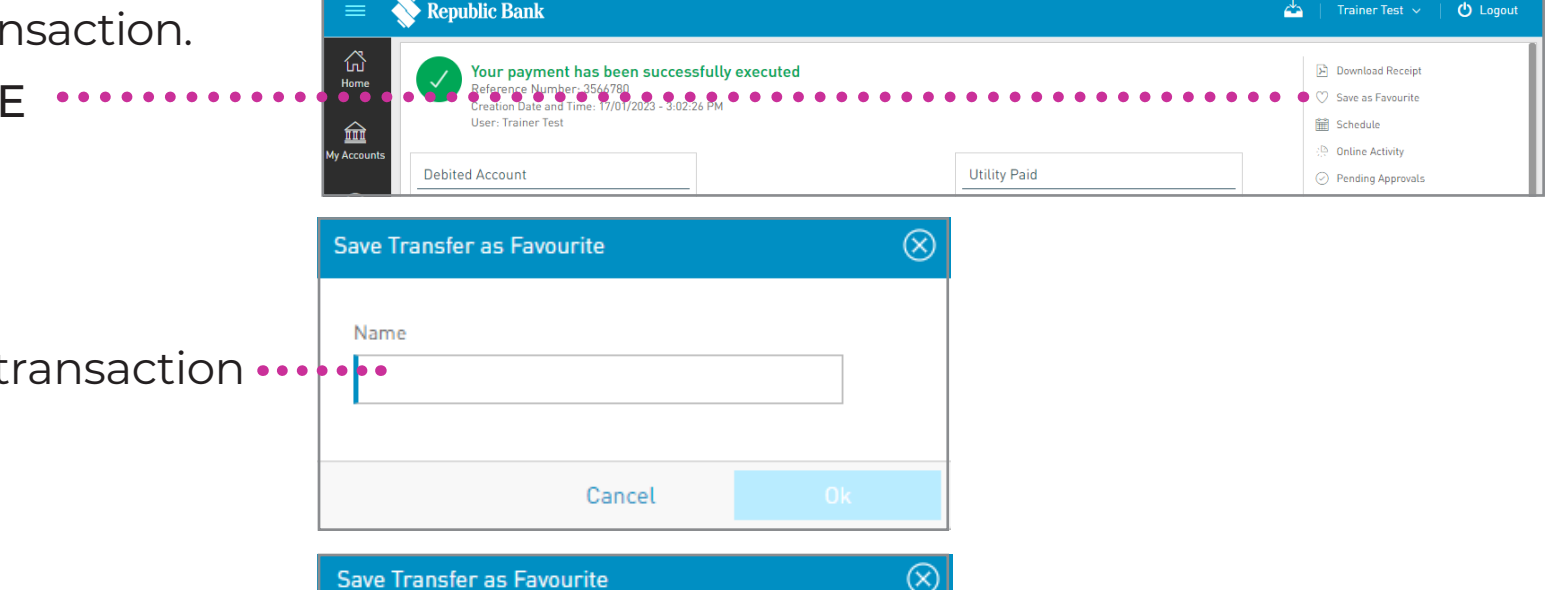

# **B** Online Activity

Go to MY TRANSACTIONS section of the MAIN Menu.

Select ONLINE ACTIVITY •••••

Go to the **Contextual Menu** of the transaction to be saved as a favourite ••

Select SAVE AS FAVOURITE ······

Input a description for the transaction in the message box that appears and select OK to save the transaction as a favourite.

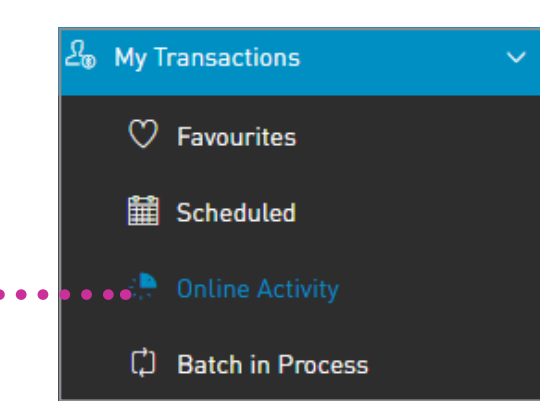

| 📎 Republic Bank                                                                                                 |                                                                                 | 4                                                                                       | ) Etraining Test 🗸   🕐 Logout                      |
|----------------------------------------------------------------------------------------------------|---------------------------------------------------------------------------------|-----------------------------------------------------------------------------------------|----------------------------------------------------|
| Online Activity                                                                                                 |                                                                                 |                                                                                         |                                                    |
| Y June 2023 ∨ All Transaction Types ∨ Transaction Status: All Ir Advanced Filter ∨                              | n Process To Approve Successful Rejected Failed                                 |                                                                                         | Q   ±                                              |
| Payment - Company/Utility Payments     16/06/2023 1:58 PM     ID:3584088   Etraining Test   Banking Web         | Description: Test Utility Payment                                               | 99099 →<br>99099999991   🙊 TSTT<br>TSTT Test                                            | TTD 100,00<br>Successful - 16/06/2023<br>1.50 PM   |
| s\$ Payment - Your Loan<br>16/06/2023 1:55 PM<br>ID:3584087   Etraining Test   Banking Web                      | Description: Test Loan Payment                                                  | 990999 → 9908888888803<br>990999999901 XXXXX-803                                        | <ul> <li>See Detail</li> <li>Repeat</li> </ul>     |
| • <sup>4</sup> €fut©le tan ers • • • • • • • • • • • • • • • • • • •                                            | • • • • • • • • • • • • • • • • • • • •                                         | 1 Acc Constant 2 Transfers<br>2 Accounts or Bene                                        | Save as Favourite                                  |
| [→ Transfer - Third-Party Local Bank Account<br>16/06/2023 1:46 PM<br>ID:3584079   Etraining Test   Banking Web | Description: Test Third Party Local Bank Transfer<br>Beneficiary Data: John Doe | 99099 → Test Local Bank<br>990999999902 Test Local Bank<br>12345<br>First Citizens Bank | TTD 100.00<br>© Successful - 16/06/2023<br>1:46 PM |
| * Transfer - Between Your Own Accounts<br>16/06/2023 1:42 PM<br>ID:3584077   Etraining Test   Banking Web       | Description: Test Transfer Between Your Own Account                             | 99099→   990999999901<br>990999999902 990999901                                         | TTD 100.00<br>Successful - 16/06/2023<br>1:42 PM   |
|                                                                                                    | C Show More                                                                     |                                                                                         |                                                    |

### **Viewing Favourite Transactions**

There are 2 options to view **FAVOURITE TRANSACTIONS:** 

- HOME PAGE
- MY TRANSACTIONS

### Home page

On the Home page of your site, the FAVOURITE TRANSACTIONS •••••• section provides a summarised view of your saved favourites.

To view the details or to amend the favourites, click on the ADMIN link, to be redirected to the FAVOURITE TRANSACTIONS page.

| Payroll Management                                                                | ★ What's New!                                                                                                |          | <ul> <li>Favourite Transactions</li> </ul>                            | Exchange Rates                                                                                                    |                              |
|-----------------------------------------------------------------------------------|----------------------------------------------------------------------------------------------------|----------|-----------------------------------------------------------------------|----------------------------------------------------------------------------------------------------|------------------------------|
| Manage Payroll   Pay   Pending Approval                                           | Click here for exciting updates on our accounts, servi<br>and promotions.                                    | ices     | Test Favourite Transaction                                            | Buy                                                                                                    | Se                           |
| Corporate Banking                                                                 |                                                                                                    |          | Admin                                                                 | 0.5527     CAD- Canadian Dollar     4.8657     08P- Pound Sterling     8.2661     EUR - Euro     7.3212     XCD - East Caribbean Dollar | 6.74<br>5.20<br>8.84<br>7.83 |
| Latest Transfers                                                                  |                                                                                                    | View All | 🕶 Latest Payments                                                     |                                                                                                    | Vie                          |
| 990999999902<br>990999999902<br>990999999902<br>First Citizens Bank               | TTD 100.00<br>Successful - 16/06/2023 1:46 PM                                                                | :        | 9909999999901 →  <b>(</b><br>990999999901 →  <b>TSTT</b><br>TSTT Test | TTD 100.00<br>Successful - 16/06/2023 1:58 PM                                                                                           |                              |
| 000000000000000000000000000000000000000                                           | TTD 100.00                                                                                                   | :        | 990999999901 → 990888888803<br>99099999901 → XXXXX-803                | TTD 100.00<br>Successful - 16/06/2023 1:55 PM                                                                                           |                              |
| 990999999902 9909999901                                                           | Successful - 16/06/2023 1:42 PM                                                                              |          |                                                                       |                                                                                                    |                              |
| 94099999902 → 94099999901<br>99099999902 → 9909999901<br>99099999902 → 9909999901 | <ul> <li>Successful - 16/06/2023 1:42 PM</li> <li>TTD 100.00</li> <li>Failed - 16/06/2023 1:41 PM</li> </ul> | :        | 990999999901 →  👷 TSTT<br>990999999901 →                              | TTD 100.00<br>& Successful - 12/06/2023 1:08 PM                                                                                         |                              |

## **Viewing Favourite Transactions**

### **My Transactions**

Select the FAVOURITES under the •••••• MY TRANSACTIONS section of the MAIN Menu

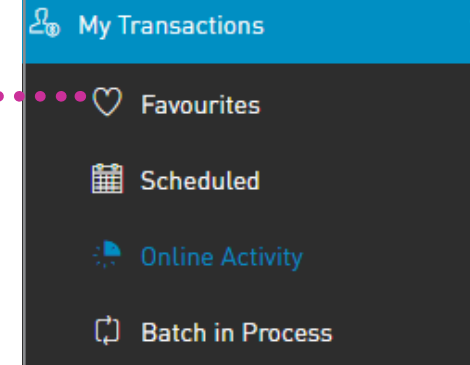

This option will direct you to the **FAVOURITE TRANSACTIONS** page.

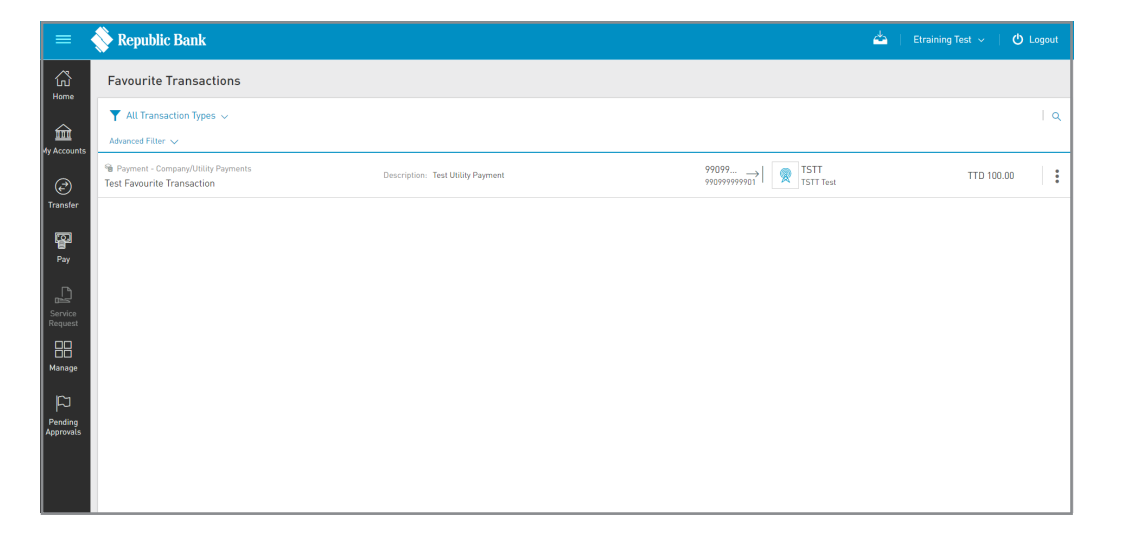

## **Viewing Favourite Transactions**

### **Favourite Transactions page**

#### **FILTERS**

- ALL TRANSACTION TYPES: enables filtering of favourites by transaction types
- ADVANCED FILTER: enables filtering by transaction amount ranges

#### **CONTEXTUAL MENU**

The menu on each transaction offers the following actions:

• EXECUTE:

to perform the selected transaction

#### • DELETE:

to delete the selected favourite

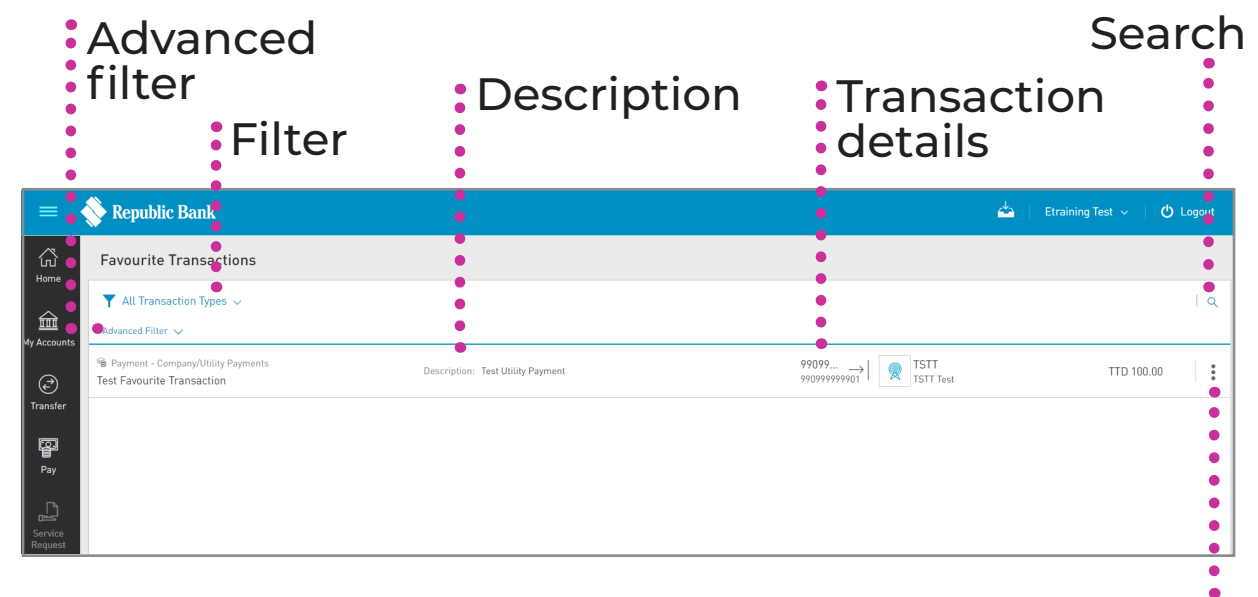

#### Contextual Menu

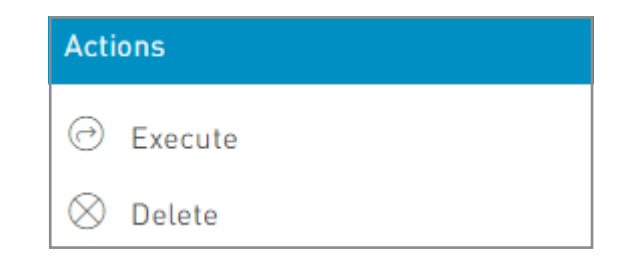

#### Select SCHEDULED ••• 🛱 Scheduled under the the MY TRANSACTIONS section of the MAIN Menu

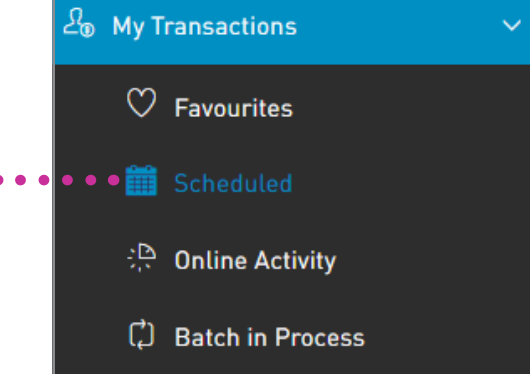

**Viewing Scheduled Transactions** 

To view your scheduled transactions:

### **Viewing Scheduled Transactions**

The following are the transactions that can be scheduled via Corporate Republic*Online*:

- TRANSFERS BETWEEN OWN ACCOUNTS
- REPUBLIC BANK TRANSFERS
- LOCAL BANK ACCOUNT TRANSFERS
- INTERNATIONAL BANK ACCOUNT TRANSFERS
- YOUR CREDIT CARD PAYMENTS
- REPUBLIC BANK CREDIT CARD PAYMENTS
- PAYMENT OF OWN LOANS
- UTILITY PAYMENTS
- PAYROLL PAYMENTS
- SUPPLIER PAYMENTS

To schedule any transaction on this list, use the SCHEDULE switch, which appears on the TRANSACTION screen of all list items.

### **Scheduling Transactions**

There are 3 ways to schedule a transaction:

A TRANSACTION screen toggle schedule when inputting transaction data.

**B CONTEXTUAL MENU** available on the selected account.

**C** Scheduled option via the MY TRANSACTIONS section from the Main Menu.

### **Scheduling Transactions**

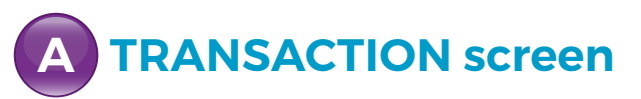

#### Select PAYMENT or TRANSFER

Click the SCHEDULE switch on • the lower half of the screen

Once the switch has been activated, the options for scheduling the transaction will be enabled.

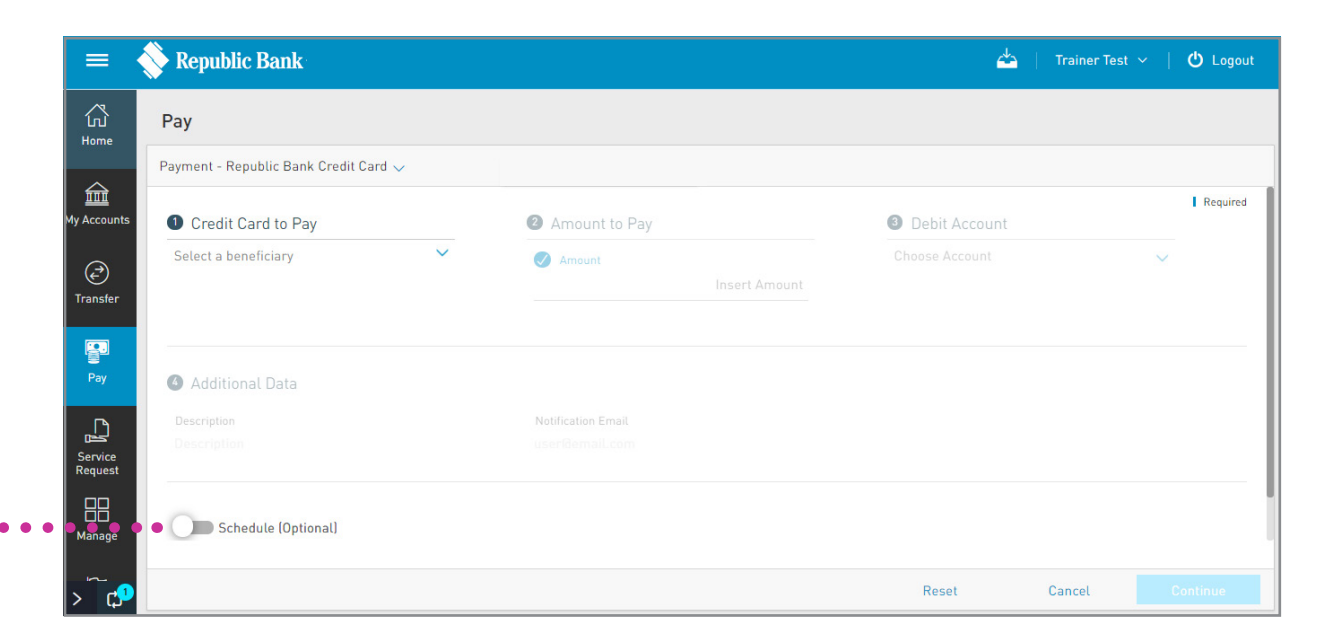

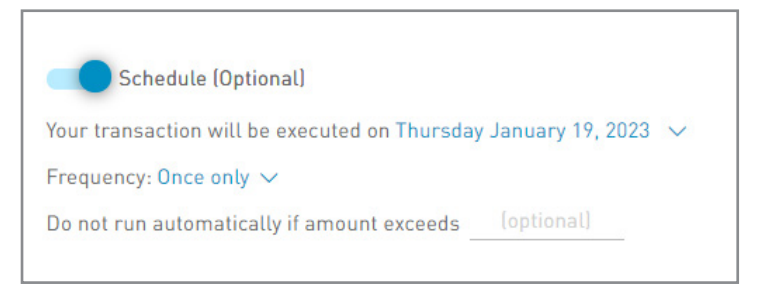

### **Scheduling Transactions**

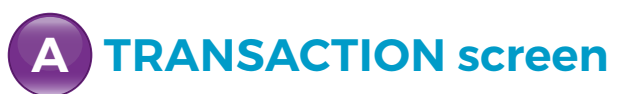

#### Confirm the date of execution

The message will state: Your transaction will be executed on day/month/year. By default, ••••• the following day's date will be shown.

Select the  $\checkmark$  icon to change the date using the calendar provided.

The date selected must be later than the current date.

| Payment - Your Credit Card 🔀                                           |      |    |            |        |      |    |               |    |
|------------------------------------------------------------------------|------|----|------------|--------|------|----|---------------|----|
|                                                                        | ~    |    | <u>Jan</u> | uary 2 | 2023 |    | $\rightarrow$ | _  |
| Please note that if your credit card account is over-limit or past-due | S    | м  | т          | w      | т    | F  | S             | tł |
| Additional Data                                                        | 1    | 2  | 3          | 4      | 5    | 6  | 7             |    |
| Description                                                            | 8    | 9  | 10         | 11     | 12   | 13 | 14            |    |
|                                                                        | 15   | 16 | 17         | 18     | 19   | 20 | 21            |    |
|                                                                        | 22   | 23 | 24         | 25     | 26   | 27 | 28            | ľ  |
| Schedule (Optional)                                                    | 29   | 30 | 31         |        |      |    |               |    |
| • Your transaction will be executed on Thursday January 19, 2          | 2023 | ~  |            |        |      |    |               |    |
| Frequency: Once only 🗸                                                 |      |    |            |        |      |    |               |    |
| Do not run automatically if amount exceeds [optional]                  |      |    |            |        |      |    |               |    |

### **Scheduling Transactions**

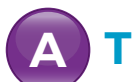

### **TRANSACTION** screen

#### Select the frequency

REPEATS denotes the frequency of the transaction. By default, the ONCE ONLY •••••• option will be enabled.

Select the vicon next to ONCE ONLY to expand the frequency options.

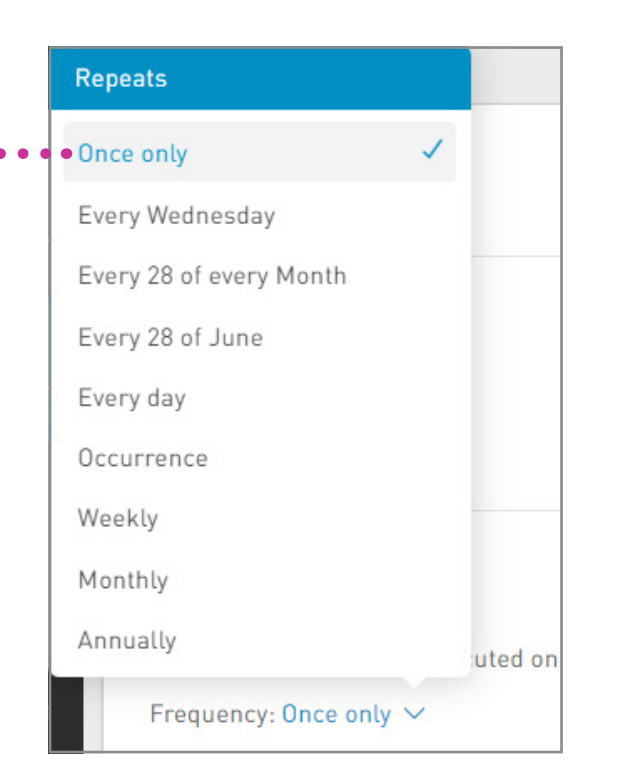

### **Scheduling Transactions**

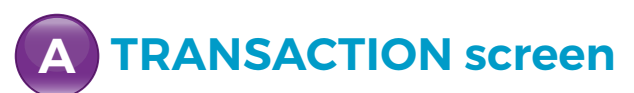

#### Select the frequency

The Frequency options for scheduled transactions are as follows:

- ONLY ONCE (By default).
- EVERY X DAY: Weekly schedule whereby the transaction will be set to run every week on a selected day. e.g. Every Saturday.
- EVERY X OF EVERY MONTH: Monthly schedule where the transaction is set to run on a particular day of each month. e.g. 27th of every month.
- EVERY X OF M: In this instance, the transaction will be set to run on a particular date each year. e.g. Every 20th of December.
- EVERY DAY: Daily schedule.
- OCCURANCE: Run daily, every N number of days.

### **Scheduling Transactions**

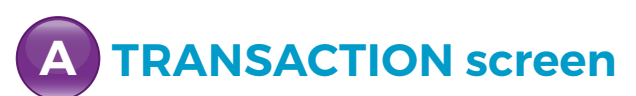

#### Select the frequency

The Frequency options for scheduled transactions are as follows:

- WEEKLY: The schedule can be set to run every N number of weeks on the X day of the week. e.g. Every 5 weeks, on Friday.
- MONTHLY: The schedule can be set to run every N number of months on day X.
   e.g. Every 5 months, on day 12.
- ANNUALLY: The schedule can be set to run every year, M (month) on day X.
   e.g. Every August, on day 5.

### **Scheduling Transactions**

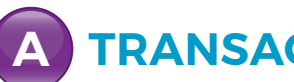

### **TRANSACTION** screen

#### Select the end date of the schedule

Select the  $\checkmark$  icon to select when the recurrences of the schedule will end.

The options for ending the schedule are:

- NEVER: Default.
- AFTER: The user must select an amount of recurrences. after which the schedule will end. e.g. After 12 occurrences.
- ON: The user must select a specific calendar date. e.g. On September 8, 2023.

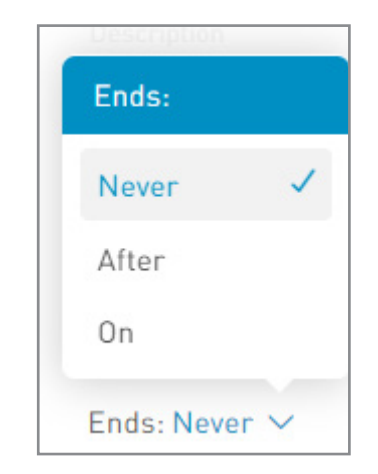

The date selected must be later than the start date of the transaction.

### **Scheduling Transactions**

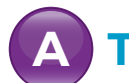

### **TRANSACTION screen**

#### Select a limit (for Credit Card payments only)

For credit card payments, a maximum amount can be set. In such cases, the transaction will not be executed if the payment exceeds the limit set.

The message shown will be: DO NOT RUN AUTOMATICALLY IF AMOUNT EXCEEDS \_\_\_\_\_. To set a limit on the transaction, insert the desired amount in the space provided

Select **CONTINUE** at the bottom of the payment screen to continue the transaction and save the scheduling options.

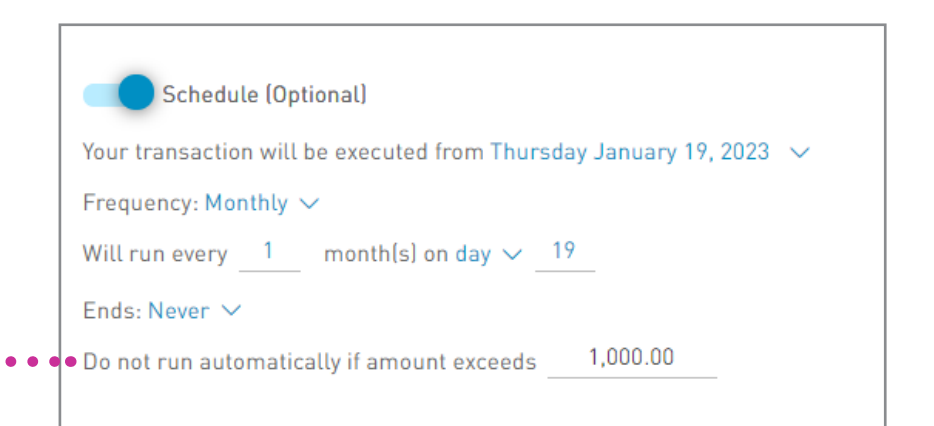

### **Scheduling Transactions**

- **B** CONTEXTUAL MENU
  - Each account has a **CONTEXTUAL MENU** attached, which contains the scheduling option.
  - Click on the vicon next to selected account
  - Select SCHEDULE TRANSFER •••
  - Select the transaction to be scheduled by clicking on the vicon to expand the list

This process will redirect you to the transaction input screen as shown in Option A. The same process will be applicable here.

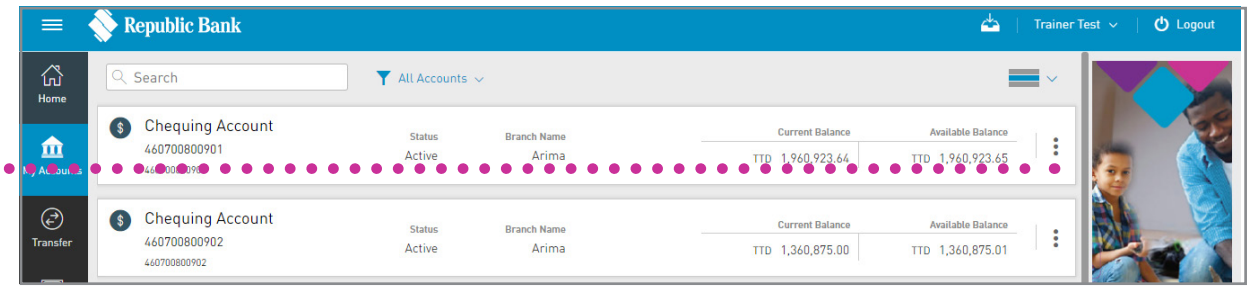

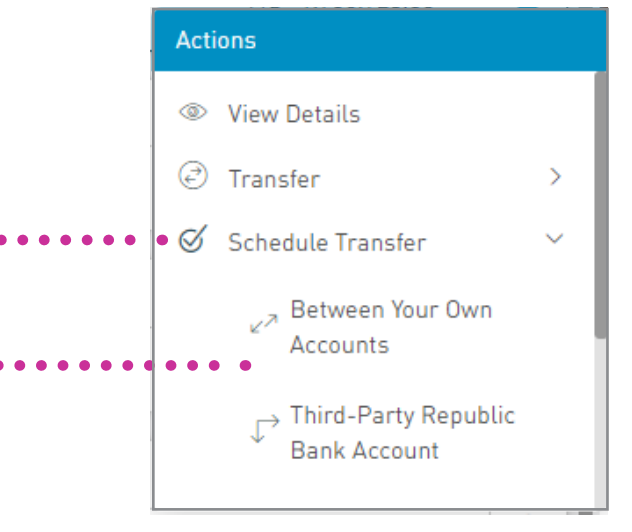

### **Scheduling Transactions**

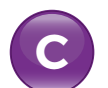

#### Scheduled option via MY TRANSACTIONS

Go to your MAIN Menu.

Select MY TRANSACTIONS •••

Select **SCHEDULED** to access the **•••••** Scheduled Transactions screen

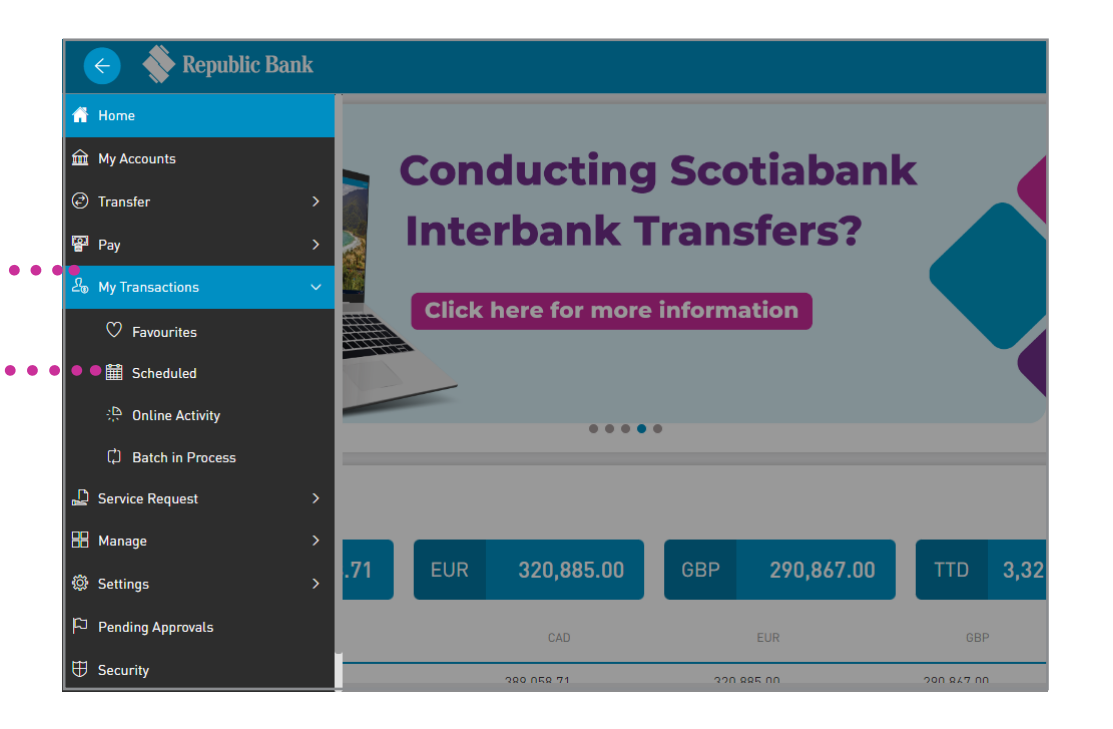

Schedule New Transaction

# Scheduled

### **Scheduling Transactions**

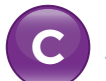

### Scheduled option via MY TRANSACTIONS

Select SCHEDULE NEW TRANSACTION •••••

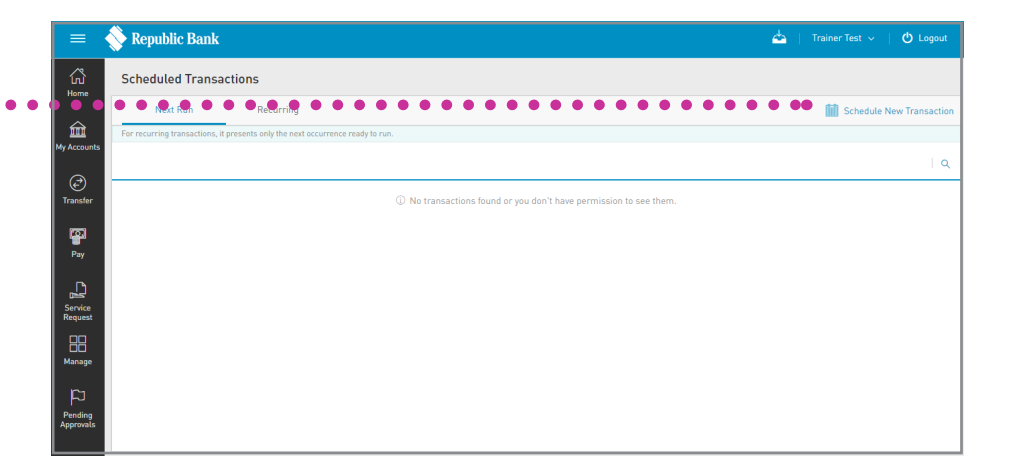

Select the TRANSACTION TYPE Transaction Type This will redirect you to the payment input screen as shown in Option A. The same process will be applicable here. The supplicable here.

∠ My Transactions

♥ Favourites

**Batch in Process** 

# Activity

#### Select **ONLINE ACTIVITY** • • • • Conline Activity under the **MY TRANSACTIONS** section of the MAIN Menu

Online Activity menu option.

**Viewing Online Activity** 

You may view all your transaction history via the

# Activity

## **Viewing Online Activity**

#### **FILTERS**

- DATE:
  - enables filtering of transactions by a date or date range.
- ALL TRANSACTION TYPES: B enables filtering by transaction types.
- C **TRANSACTION STATUS:** transactions may be filtered by their status, e.g. In Process, Rejected etc.
- **ADVANCED FILTER:** enables filtering by:
- Users
- Transaction Range Amount
- Channel

|                                                                                                    |                                                                                 |                                                      | Export fi                                          |
|----------------------------------------------------------------------------------------------------|---------------------------------------------------------------------------------|------------------------------------------------------|----------------------------------------------------|
| Filter                                                                                                    |                                                                                 |                                                      | Search                                             |
| 🔆 Republic Bank                                                                                                    |                                                                                 |                                                      | 📥   Etraining Test 🗸   🖉 Log                       |
| Online Activity<br>June 2023 ~<br>All Transaction Types ~<br>Transaction Status: All<br>Advanced Filter ~                          | To Approve Successful Rejected Failed                                           |                                                      | a I                                                |
| Payment - Company/Utility Payments<br>16/06/2023 1:58 PM<br>ID:3584088   Etraining Test   Banking Web                              | Description: Test Utility Payment                                               | 99099 →<br>99099999901                               | TTD 100.00<br>& Successful - 16/06/2023<br>1:58 PM |
| e∲ Payment - Your Loan<br>16/06/2023 1:55 PM<br>ID:3584087   Etraining Test   Banking Web                                          | Description: Test Loan Payment                                                  | 99099 → 9908888888803<br>99099999901 XXXXX-803       | TTD 100.00<br>Successful - 16/06/2023<br>1:55 PM   |
| <ul> <li><sup>4</sup> Multiple Transfers</li> <li>16/06/2023 1:51 PM</li> <li>10:3461083   Etraining Test   Banking Web</li> </ul> |                                                                                 | 1 Acc () 2 Transfers<br>2 Accounts or Bene           | Successful - 16/06/2023<br>1:52 PM                 |
| [] * Transfer - Third-Party Local Bank Account<br>16/06/2023 1:46 PM<br>ID:3584079   Etraining Test   Banking Web                  | Description: Test Third Party Local Bank Transfer<br>Beneficiary Data: John Doe | 990999<br>99099999902   12345<br>First Citizens Bank | TTD 100.00<br>Successful - 16/06/2023<br>1:46 PM   |
| ✓ <sup>№</sup> Transfer - Between Your Own Accounts<br>16/06/2023 1:42 PM<br>ID:3584077   Etraining Test   Banking Web             | Description: Test Transfer Between Your Own Account                             | 990999 → 99099999901<br>99099999902 9909999901       | TTD 100.00<br>Successful - 16/06/2023<br>1:42 PM   |
|                                                                                                    | 😁 Show More                                                                     |                                                      |                                                    |

# Activity

## **Viewing Online Activity**

#### **EXPORT FILE**

A file may be exported using one of the following options:

- PDF
- EXCEL
- CSV

#### **CONTEXTUAL MENU**

The menu on each transaction offers the following actions:

- SEE DETAIL: to see the transaction details of the selected item.
- **REPEAT:** to repeat the selected transaction.
- SAVE AS FAVOURITE: to save the selected transaction as a Favourite (See section 9 - Transactions, pg. XX)

Only users assigned the relevant permissions will be able to access the Online Activity option. (*Refer to Appendix for list of Permissions*).

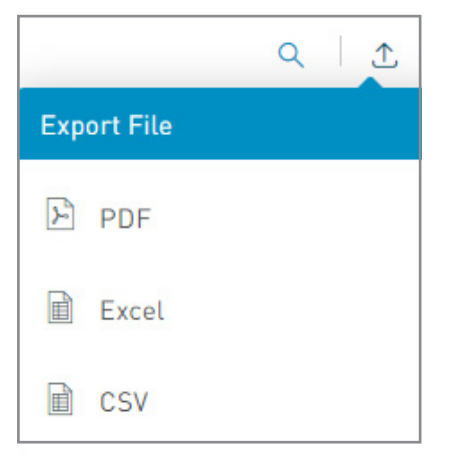

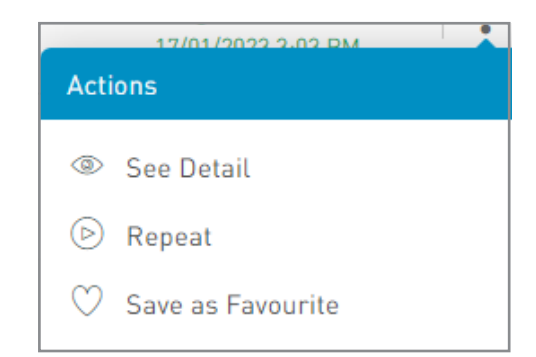

# Activity

### **Batch Process**

This feature allows you to view the batch of transactions submitted. These include the Payroll Payment, Supplier Payments of Multiple transfer.

Select BATCH IN PROCESS ...... under the MY TRANSACTIONS section of the MAIN Menu to view all batches submitted.

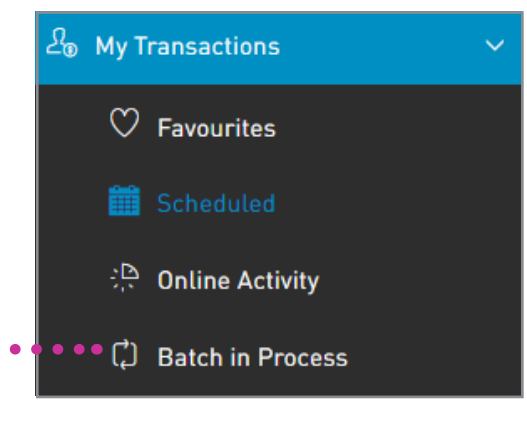

# Activity

### **Batch Process**

#### **FILTERS**

- A DATE:
  - enables filtering of transactions by a date or date range.
- B ALL TRANSACTION TYPES: enables filtering by transaction types.
- C
- TRANSACTION STATUS: transactions may be filtered
- by their status, e.g. Waiting for Action, Processing.

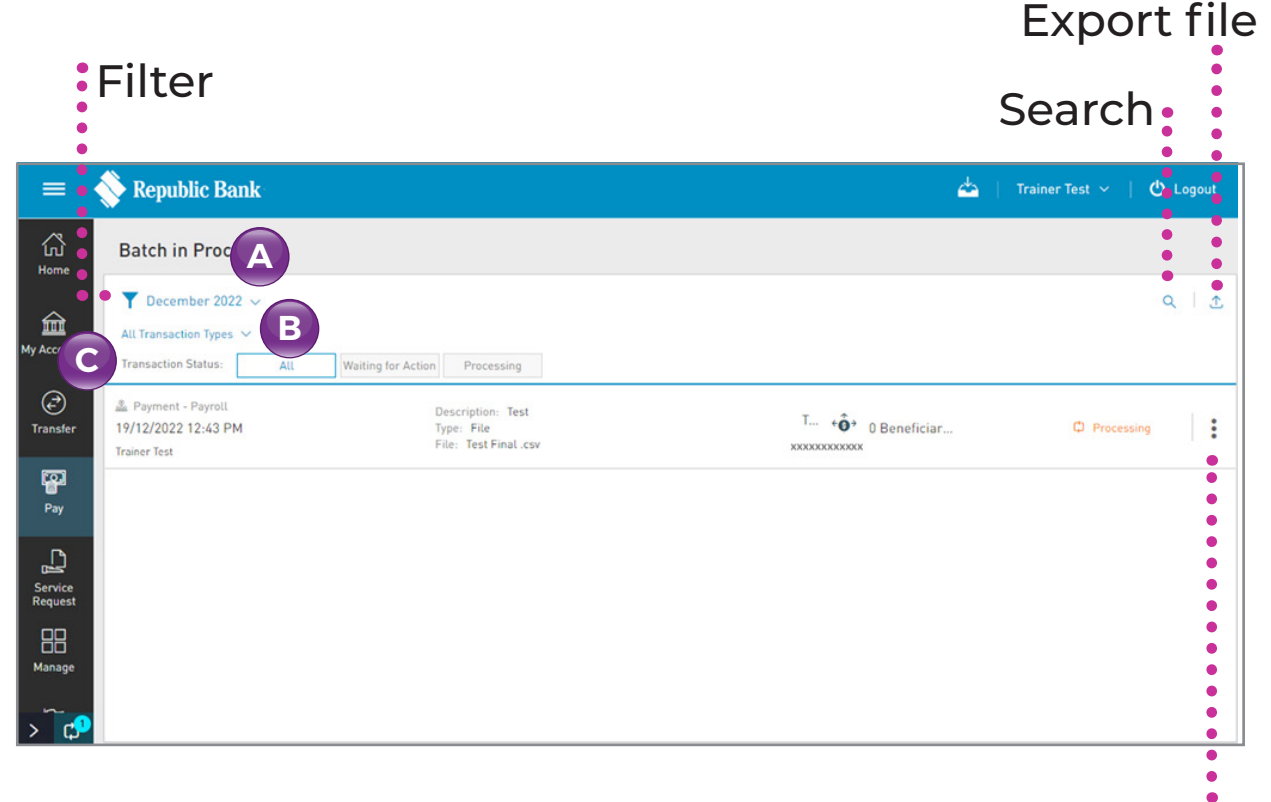

Contextual Menu

#### CORPORATE REPUBLICONLINE | USER GUIDE | JUNE 2024

# Activity

### **Batch Process**

#### **EXPORT FILE**

A file displaying batched transactions may be exported using one of the following options:

- PDF
- EXCEL
- CSV

#### **CONTEXTUAL MENU**

The menu offers the following actions:

- VIEW DETAIL: to see details of transaction
- CONTINUE: to proceed with the transaction

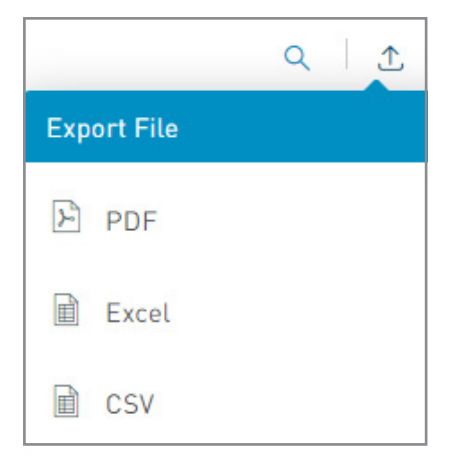

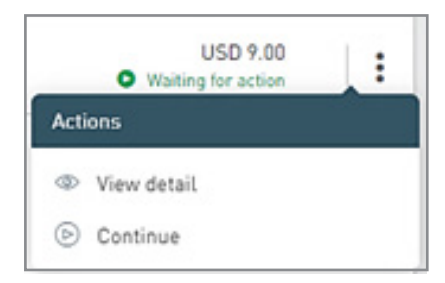

Only users assigned the relevant permissions will be able to access the Batch in Process feature. (*Refer to Appendix for list of Permissions*).